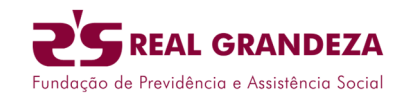

## Passo a Passo para Consulta de Chamados Abertos

- 1. Acesse o Portal do Beneficiário e clique na opção "Fale Conosco".
- 2. Em seguida, selecione a opção "Consultar".
- 3. Informe a data de início e fim da solicitação e clique em "Pesquisar".
- 4. Serão exibidos todos os chamados criados, independentemente da origem:
  - a. Internamente pela fundação
  - b. Pelo próprio beneficiário
  - c. Pela central de atendimento

| Consultar Fale Conosco (FacWebCrm)                |                                              |           |                                     |                         |                                |                          |                 |
|---------------------------------------------------|----------------------------------------------|-----------|-------------------------------------|-------------------------|--------------------------------|--------------------------|-----------------|
| ▼ Filtros                                         |                                              |           |                                     |                         |                                |                          |                 |
| Protocolo:                                        | Chamado: Data Início Solicitação: 07/07/2025 | <b></b>   | Data Fim Solicitação:<br>07/07/2025 | 1                       | Ordem:<br>Q Data (decrescente) | ×                        |                 |
| Aguardando resposta:<br>Q Selecione               | Categoria Q Selecione                        | Registro: |                                     | Q Selecione             |                                |                          |                 |
| Q. Pesquisar 📑 Exportar Filtro                    |                                              |           |                                     |                         |                                |                          |                 |
| Resultado                                         |                                              |           |                                     |                         |                                |                          |                 |
| Exibir fluxos Exibir formulários                  |                                              |           |                                     |                         |                                |                          |                 |
| + D                                               | Número Protocolo: 33131720250707147507       |           | Status: Pendente                    |                         | Categoria: (GRP) - GES         | TÃO REDE >> INDICAÇÃO DE | PRESTADOR       |
| Chamado: 977522<br>Texto Registro:<br>Fluxo(s) a* | Nível de Satisfação:                         |           |                                     | Data Solicitação: 07/07 | /2025 07:47:51                 |                          | Data Conclusão: |
|                                                   |                                              |           | e < 1                               | Itens por págin         | Na:<br>V                       |                          |                 |

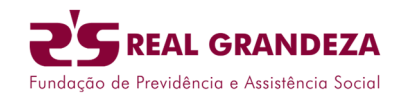

- 5. Chamado em aberto:
  - a. Permite novas interações pelo beneficiário.
  - b. Para isso, clique no botão "Mais".
  - c. É possível incluir nova mensagem e anexar documentos.

| lovo                       | Re                                 | gistr                           | o                             |                                          |       |       |      |              |   |   |    |   |   |    |   |   |    |      |      |         |        |       |       |        |           |
|----------------------------|------------------------------------|---------------------------------|-------------------------------|------------------------------------------|-------|-------|------|--------------|---|---|----|---|---|----|---|---|----|------|------|---------|--------|-------|-------|--------|-----------|
| -mail:                     |                                    |                                 |                               |                                          |       |       |      |              |   |   |    |   |   |    |   |   |    |      |      |         |        |       |       |        |           |
|                            |                                    |                                 |                               |                                          |       |       |      |              |   |   |    |   |   |    |   |   |    |      |      |         |        |       |       |        |           |
| exto:                      |                                    |                                 |                               |                                          |       |       |      |              |   |   |    |   |   |    |   |   |    |      |      |         | Т      | otal  | de ca | aracte | res: 30   |
| B                          | I                                  | U                               | 8                             | 12•                                      | S     | egoe  | UI 🗸 | <del>5</del> | X | X | ٢. | A | • | := | 1 | = | ≡. | TI   | ×    | •][     |        |       |       |        |           |
| retorr                     | no do                              | chama                           | do pelo                       | beneficia                                | ário  |       |      |              |   |   |    |   |   |    |   |   |    |      |      |         |        |       |       |        |           |
| recon                      | 0000                               | channe                          | do per                        | benenen                                  | ano   |       |      |              |   |   |    |   |   |    |   |   |    |      |      |         |        |       |       |        |           |
|                            |                                    |                                 |                               |                                          |       |       |      |              |   |   |    |   |   |    |   |   |    |      |      |         |        |       |       |        |           |
|                            |                                    |                                 |                               |                                          |       |       |      |              |   |   |    |   |   |    |   |   |    |      |      |         |        |       |       |        |           |
|                            |                                    |                                 |                               |                                          |       |       |      |              |   |   |    |   |   |    |   |   |    |      |      |         |        |       |       |        |           |
|                            |                                    |                                 |                               |                                          |       |       |      |              |   |   |    |   |   |    |   |   |    |      |      |         |        |       |       |        |           |
|                            |                                    |                                 |                               |                                          |       |       |      |              |   |   |    |   |   |    |   |   |    |      |      |         |        |       |       |        |           |
|                            |                                    |                                 |                               |                                          |       |       |      |              |   |   |    |   |   |    |   |   |    |      |      |         |        |       |       |        |           |
|                            |                                    |                                 |                               |                                          |       |       |      | <br>         |   |   |    |   | _ |    |   |   |    |      |      | <br>    |        |       |       |        |           |
| Arqui                      | ivo:                               |                                 |                               |                                          |       |       |      | <br>         |   |   |    |   | _ |    |   |   |    | <br> | <br> | <br>    |        |       |       |        |           |
| Arqui                      | ivo:                               |                                 |                               |                                          |       |       |      | <br>         |   |   |    |   |   |    |   |   |    | <br> | <br> | <br>+ ( | Adicio | nar   | Arqui | ivo.   |           |
| Arqui                      | ivo:                               |                                 |                               |                                          |       |       |      | <br>         |   |   |    |   |   |    |   |   |    | <br> | <br> | + /     | Adicio | nar i | Arqui | vo     |           |
| Arqui<br>L<br>Você         | ivo:                               | e arrast                        | ar e sol                      | tar arquiv                               | /05 2 | aqui. |      | <br>         |   |   |    |   |   |    |   |   |    | <br> |      | + /     | Adicio | nar   | Arqui | ivo    |           |
| Arqui<br>L<br>Você<br>Tama | ivo:<br>pode<br>anho i             | e arrast                        | ar e sol<br>o permi           | tar arquiv<br>tido: <b>5mt</b>           | /05 a | aqui. |      | <br>         |   |   |    |   |   |    |   |   |    |      |      | + /     | Adicio | nar   | Arqui | vo     |           |
| Arqui<br>L<br>Você<br>Tama | ivo:<br>pode<br>anho i             | e arrast<br>máximo              | ar e sol                      | tar arquiv<br>tido: <b>5mt</b>           | /05 a | aqui. |      |              |   |   |    |   |   |    |   |   |    |      |      | +/      | Adicio | narv  | Arqui | vo     |           |
| Arqui<br>L<br>Você<br>Tama | ivo:<br>pode<br>anho i             | e arrast<br>máximo<br>Itar últi | ar e sol<br>o permi           | tar arquiv<br>tido: <b>5mt</b><br>ntatos | /05 a | aqui. |      | <br>         |   |   |    |   |   |    |   |   |    |      |      | + /     | Adicio | nar   | Arqui | vo     | ~         |
| Arqui<br>L<br>Você<br>Tama | ivo:<br>pode<br>anho i             | e arrast<br>máximo<br>itar últi | ar e sol<br>o permi<br>mos co | tar arquiv<br>tido: <b>Smt</b><br>ntatos | /05 a | aqui. |      |              |   |   |    |   |   |    |   |   |    |      |      | + /     | Adicio | nari  | Arqui | vo     | ~         |
| Arqui<br>L<br>Você<br>Tama | ivo:<br>pode<br>anho i<br>Consul   | e arrast<br>máximo<br>Itar últi | ar e sol<br>o permi<br>mos co | tar arquiv<br>tido: <b>5mt</b><br>ntatos | /05 a | aqui. |      |              |   |   |    |   |   |    |   |   |    |      |      | + /     | Adicio | nar   | Arqui | ivo    | ~         |
| Arqui                      | ivo:<br>i pode<br>anho i<br>ionsul | e arrast<br>máximo<br>Itar últi | ar e sol<br>o permi<br>mos co | tar arquiv<br>tido: <b>5mt</b><br>ntatos | /05 a | aqui. |      |              |   |   |    |   |   |    |   |   |    |      |      | + 4     | Adicio | nar   | Arqui | ivo    | ~<br>500b |

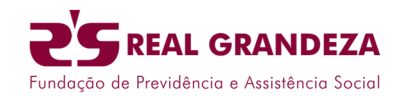

- 6. Para visualizar o histórico do chamado:
  - a. Clique no botão "Histórico do Chamado".
  - b. Serão exibidas todas as interações realizadas, incluindo mensagens e anexos.

|                                                  | 6                            | Histórico                                                                             |                                   | ×                                         |
|--------------------------------------------------|------------------------------|---------------------------------------------------------------------------------------|-----------------------------------|-------------------------------------------|
| Meus Serviços Relatorios Duvidoria Fae Conc      | sco Carteira Avisos e F      | Chamado: 977522 Responsável: VINICIUS<br>Status: Pendente E-mail:<br>Anotoções Anexos | IMENDES Categoria: (GRP) - GESTÃO | ) REDE >> INDICAÇÃO DE PRESTADOR          |
| Consultar Fale Conosco (FacWebCrm)               |                              | FALE CONOSCO<br>VINICIUS.MENDES<br>retorno do chamado pelo beneficiário               | Protocolo: 33131720250707147512   | <b>₩ 07/07/2025 07:53:59</b>              |
| ¥ Fitros                                         |                              | & VINICIUS.MENDES<br>CHAMADO DE TESTE DE INDICAÇÃO DE REDE                            | Protocolo: 33131720250707147512   | m 07/07/2025 07:48:16                     |
| Protocolo:                                       | Chamado: Data In<br>07/07/20 | -                                                                                     |                                   |                                           |
| Aguardando resposta:                             | Categoria Q Selecione        |                                                                                       |                                   | Adicionar registro Fechar                 |
| Q, Pesquisar Exportar Filtro                     |                              |                                                                                       |                                   |                                           |
| Resultado                                        |                              |                                                                                       |                                   |                                           |
| Exibir fluxos Exibir formulários                 |                              |                                                                                       |                                   |                                           |
| + 🤊                                              | Número Protocolo: 3313172025 | 0707147507                                                                            | Status: Pendente                  | Categoria: (GRP) - GESTÃO REDE >> INDICAÇ |
| Chamado: 977522<br>Texto Registro:<br>Fluxo(s) 💉 | Nivel                        | de Satisfação:                                                                        | Data Solicitação: 07/07           | /2025 07:47:51                            |
| Indicação de prestador >> GRP                    |                              |                                                                                       |                                   |                                           |
|                                                  |                              |                                                                                       | Itens por págin                   | a:                                        |

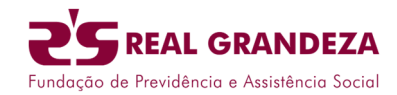

- 7. Chamado encerrado:
  - a. O status é alterado para "Concluído".
  - b. Todas as respostas e documentos enviados ficam registrados no histórico do chamado.

| Ormor         |                                                      |                                       |                                              |
|---------------|------------------------------------------------------|---------------------------------------|----------------------------------------------|
| nuxos         | Exibir formulários                                   |                                       |                                              |
| 0             | Número Protocolo: 33131720250707147507               | Status: Concluido Categoria: (G       | ;RP) - GESTÃO REDE >> INDICAÇÃO DE PRESTADOR |
| amado: 977522 | Nível de Satisfação:                                 | Data Solicitação: 07/07/2025 07:47:51 | Data Conclusão: 07/07/2025 07:               |
| xto Registro: |                                                      |                                       |                                              |
| ixo(s) 🖌      |                                                      |                                       |                                              |
|               |                                                      | Itens por página:                     |                                              |
|               |                                                      | * < 1 > > 10                          | v                                            |
|               |                                                      |                                       |                                              |
|               |                                                      |                                       |                                              |
|               |                                                      |                                       |                                              |
| istórico      |                                                      |                                       |                                              |
|               |                                                      |                                       |                                              |
| amado: 9      | 77522 Responsável: VINICIUS.MENDES                   | Categoria: (GRP) - GESTÃO RED         | DE >> INDICAÇÃO DE PRESTADOR                 |
| tus: Cond     | luído E-mail:                                        |                                       |                                              |
| _             |                                                      |                                       |                                              |
| Anotaçõe      | s Anexos                                             |                                       |                                              |
|               |                                                      |                                       |                                              |
|               | US.MENDES                                            | Protocolo: 33131720250707147512       | <b>07/07/2025 07:55:58</b>                   |
| Indicado      | o prestador PRESTADOR TESTE                          |                                       |                                              |
|               |                                                      |                                       |                                              |
| & FALE C      | ONOSCO                                               | Protocolo: 33131720250707147512       | <b>m</b> 07/07/2025 07:53:59                 |
| VINICIUS      | MENDES                                               |                                       |                                              |
|               | o do chamado pelo beneficiário                       |                                       |                                              |
| retorn        |                                                      |                                       |                                              |
| retorn        |                                                      |                                       |                                              |
| retorn        | US.MENDES                                            | Protocolo: 33131720250707147512       | <b>m 07/07/2025 07:48:16</b>                 |
| retorm        | US.MENDES                                            | Protocolo: 33131720250707147512       | <b>₩ 07/07/2025 07:48:16</b>                 |
| CHAMAI        | US.MENDES<br>DO DE TESTE DE INDICAÇÃO DE REDE        | Protocolo: 33131720250707147512       | <b>₩ 07/07/2025 07:48:16</b>                 |
| CHAMAI        | <b>US.MENDES</b><br>DO DE TESTE DE INDICAÇÃO DE REDE | Protocolo: 33131720250707147512       | <b>₩ 07/07/2025 07:48:16</b>                 |